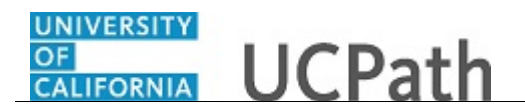

Use this task to update your honors, awards, licenses or certifications in UCPath online.

## **Dashboard Navigation:**

Personal Information > My Current Profile

## or

## Menu Navigation:

Employee Actions > Personal Information > My Current Profile

**Note:** This example uses sample images as seen on a computer. Sample images appear differently on a tablet or smartphone, but the steps remain the same.

| Dan Sprau                                                                             | OR UCPath                                                                                                    |                                                                             | 😝 Log out                                                    |
|---------------------------------------------------------------------------------------|----------------------------------------------------------------------------------------------------|-----------------------------------------------------------------------------|--------------------------------------------------------------|
| Primary Title:<br>POSTDOC-EMPLOYEE<br>Employee ID:<br>10049587<br>Source Date:        |                                                                                                    |                                                                             | Ask UCPath Center                                            |
| 06/01/2016                                                                            | MY CURRENT UC PERSON                                                                                                    | N PROFILE                                                                   |                                                              |
| Das < E < Personal Informat<br>Em Per Personal Informati<br>For Lea Employee Disclosu | Dan Sprau<br>Your profile displays skills, competencies, and accomplishm<br>that can be updated includes an Edit and Delete button next | ents. Review content detail by navigating through the indi<br>to each item. | vidual tabs and selecting the item description link. Content |
| Hel Inco Disability Status                                                            | QUALIFICATIONS                                                                                                    | EDUCATION                                                                   | OATH / PATENT SIGNATURE DATE                                 |
| Ret Veteran Status My Current Profile                                                 | Honors and Awards                                                                                                    |                                                                             | ۵                                                            |
|                                                                                       | There are currently no Honors and Awards for this pro                                                                                   | file. Please add one if required.                                           |                                                              |
|                                                                                       | ADD NEW HONORS AND AWARDS                                                                                                    |                                                                             |                                                              |
| Edit profile                                                                          | Licenses and Certifications (Requires Ap                                                                                                | pproval)                                                                    | 0                                                            |
| 🕑 Log out                                                                             |                                                                                                    |                                                                             | €_100% <del>-</del>                                          |

| Step | Action                                                                                                    |
|------|----------------------------------------------------------------------------------------------------|
| 1.   | In this example, you received the American Association for the Advancement of Science award and the Clinical Laboratory Science license. You will enter the award and license on the <b>Qualifications</b> tab. |

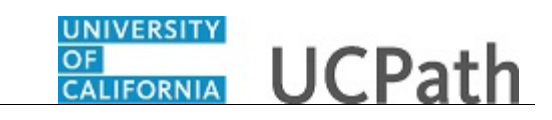

| Dan Sprau                                                      |                                                                                                    | 😝 Log out                                 |
|----------------------------------------------------------------|----------------------------------------------------------------------------------------------------|-------------------------------------------|
| Primary Title:<br>POSTDOC-EMPLOYEE<br>Employee ID:<br>10049587 |                                                                                                    | Ask UCPath Center                         |
| Service Date:<br>06/01/2016                                    | MY CURRENT UC PERSON PROFILE                                                                                                    |                                           |
| Das 🗧 E < Personal Informat                                    | Dan Sprau                                                                                                    |                                           |
| Emj Per: Personal Informati                                    | Your profile displays skills, competencies, and accomplishments. Review content detail by navigating through the individual tabs and see<br>that can be updated includes an Edit and Delete button next to each item. | ecting the item description link. Content |
| For Lea Employee Disclosu                                      | 8                                                                                                    |                                           |
| Qui Hea Patent Acknowled                                       | QUALIFICATIONS EDUCATION QATH                                                                                                    | / PATENT SIGNATURE DATE                   |
| Hel Inco Disability Status                                     |                                                                                                    |                                           |
| Ret Veteran Status My Current Profile                          | Honors and Awards                                                                                                    | ۵                                         |
|                                                                | There are currently no Honors and Awards for this profile. Please add one if required.                                                                                                    |                                           |
|                                                                | ADD NEW HONORS AND AWARDS                                                                                                    |                                           |
| Edit profile                                                   | Licenses and Certifications (Requires Approval)                                                                                                    | 0                                         |
| 😥 Log out                                                      |                                                                                                    | € 100% ▼                                  |

| Step | Action                                      |  |  |
|------|---------------------------------------------|--|--|
| 2.   | Click the <b>Qualifications</b> tab.        |  |  |
|      | QUALIFICATIONS                              |  |  |
| 3.   | Click the Add New Honors and Awards button. |  |  |
|      | ADD NEW HONORS AND AWARDS                   |  |  |

| Dan Sprau                                                      |                                        | 😝 Log out                             |
|----------------------------------------------------------------|----------------------------------------|---------------------------------------|
| Primary Title:<br>POSTDOC-EMPLOYEE<br>imployee ID:<br>10049587 |                                        | Ask UCPath Center                     |
| ervice Date:<br>16/01/2016                                     | ADD NEW HONORS AND AWARDS              |                                       |
| Das 🗧 E < Personal Informa                                     | Lan Sprau                              |                                       |
| mj Per: Personal Informati                                     | * Issue Date * Honor and Award * State | us                                    |
| on Lea Employee Disclosu.                                      | 09/26/2017 🗎 🔍 Ac                      | tive 🗸                                |
| Qui Hea Patent Acknowled                                       | End Date                               |                                       |
| lel Inco Disability Status                                     |                                        |                                       |
| Ret Veteran Status                                             | Grantor                                |                                       |
| My Current Profile                                             |                                        |                                       |
|                                                                | OK APPLY AND ADD ANOTHER               | CANCEL                                |
|                                                                |                                        |                                       |
|                                                                |                                        | Terms of Use University of California |
| Edit profile                                                   |                                        |                                       |
| Log out                                                        |                                        |                                       |

| Step | Action                                |  |
|------|---------------------------------------|--|
| 4.   | Click in the <b>Issue Date</b> field. |  |
|      | 09/26/2017                            |  |

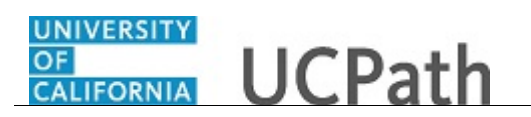

| Step | Action                                                                                                    |
|------|----------------------------------------------------------------------------------------------------|
| 5.   | Use the calendar to enter the date the honor or award was issued. In this example, the date will be entered for you.                                                                                             |
| 6.   | Click the Look up Honor and Award button.                                                                                                    |
| 7.   | For this example click the Amer Assoc for Adv of Science button.                                                                                                    |
| 8.   | Enter an <b>End Date</b> and the <b>Grantor</b> of the honor or award, if applicable.                                                                                                    |
| 9.   | If you need to add another honor or award, click the <b>Apply and Add Another</b> button. If you have entered all honors and awards, click the <b>OK</b> button.<br>For this example click the <b>OK</b> button. |
|      | OK                                                                                                    |
| 10.  | To edit or delete existing information, click the appropriate button.                                                                                                    |
| 11.  | Click the scroll bar.                                                                                                    |
| 12.  | Click the <b>Save</b> button.                                                                                                    |
| 13.  | A confirmation message indicates that no approvals are required for your entry.                                                                                                    |

| STDOC              | :<br>-EMPLOYEE      |                                                                      |                             |                     |           |   |
|--------------------|---------------------|----------------------------------------------------------------------|-----------------------------|---------------------|-----------|---|
| loyee ID<br>149587 |                     | QUALIFICATIONS                                                       | EDUCATION                   | OATH / PATENT SIGNA | TURE DATE |   |
| ce Date<br>01/20   | 16                  | Honors and Awards                                                    |                             |                     |           | ٥ |
| < 1                | < Personal Informat | Honor and Award                                                      |                             | Edit                | Delete    |   |
| Pen                | Personal Informati  | Amer Assoc for Adv of Science                                        |                             |                     |           | - |
| on Lea             | Employee Disclosu   | After Association Advior Science                                     |                             |                     |           |   |
| ui Hea             | Patent Acknowled    | ADD NEW HONORS AND AWARDS                                            |                             |                     |           |   |
| el Inco            | Disability Status   |                                                                      | ,                           |                     |           |   |
| Ret                | Veteran Status      | · · · · · · · · · · · · · · · · · · ·                                |                             |                     |           | - |
|                    | My Current Profile  | Licenses and Certifications (Requires Approval)                      |                             |                     |           | ۵ |
|                    |                     | There are currently no Licenses and Certifications for this profile. | Please add one if required. |                     |           |   |
|                    |                     | ADD NEW LICENSES AND CERTIFICATIONS                                  |                             |                     |           |   |
| Edit p             | rofile              | SAVE                                                                 |                             | DISCARD CHANGES     |           |   |

| Step | Action                                                                                          |  |
|------|-------------------------------------------------------------------------------------------------|--|
| 14.  | To add a license or certification, click the <b>Add New Licenses and Certifications</b> button. |  |
|      | ADD NEW LICENSES AND CERTIFICATIONS                                                             |  |

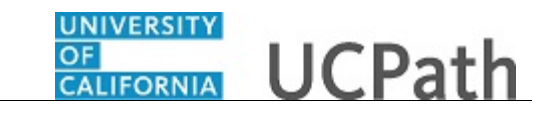

| Dan Sprau                                                                                                    | CALLEGRINA<br>GALLEGRINA<br>deptro                                                                                                |                                  | 😝 Log out                              |
|----------------------------------------------------------------------------------------------------|----------------------------------------------------------------------------------------------------|----------------------------------|----------------------------------------|
| Primary Title:<br>POSTDOC-EMPLOYEE<br>Employee ID:<br>10049587                                                                                                    |                                                                                                    |                                  | Ask UCPath Center                      |
| Service Date:<br>06/01/2016                                                                                                    | ADD NEW LICENSES AN                                                                                                    | D CERTIFICATIONS                 |                                        |
| Das     C     C     Personal Informat       Em     Personal Informat       For     Lea     Employee Disclosu       Qui     Hea     Patent Acknowled       Hei     Inco     Disability Status       Ret     Veteran Status       My Current Profile | Dan Sprau  Issue Date  09/26/2017 ×   Country  Cuense/Certification Number  Receive Required Renewal in Progress License Verified | * Liense a State State Issued By | *Status Active V Expiration Date       |
|                                                                                                    | ОК                                                                                                    | APPLY AND ADD ANOTHER            | CANCEL                                 |
| Ø Edit profile                                                                                                    |                                                                                                    |                                  |                                        |
| 🕑 Log out                                                                                                    |                                                                                                    |                                  | Terms of Lise_University of California |

| Step | Action                                                                                                    |
|------|----------------------------------------------------------------------------------------------------|
| 15.  | Click in the Issue Date field. 09/26/2017 ×                                                                                                    |
| 16.  | Use the calendar to enter the date the license or certification was issued. In this example, the date will be entered for you.                                                                                                    |
| 17.  | Click the <b>Look up License</b> button.                                                                                                    |
| 18.  | <ul> <li>Select the appropriate license or certification. In this example, search for Clinical Laboratory Scientist.</li> <li>Enter the desired information into the <b>begins with</b> field. For this example, enter Clinical.</li> </ul> |

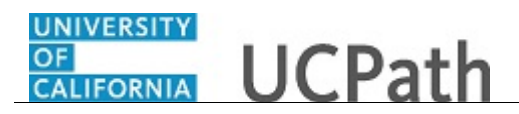

| Dan Sprau                                                                  |                   |                                                | 🕒 Log out 🔨       |
|----------------------------------------------------------------------------|-------------------|------------------------------------------------|-------------------|
| Primary Title:<br>POSTDOC-EMF<br>Employee ID:<br>10049587<br>Service Date: | PLOYEE            |                                                | Ask UCPath Center |
| Das < 1 <                                                                  | Personal Informat | BACK > SEARCH FILTERS                          |                   |
| Emj Per: Per                                                               | rsonal Informati  | Description V begins with Clinical X           |                   |
| For Lea Em                                                                 | nployee Disclosu  | LOOK UP ADVANCED LOOKUP                        |                   |
| Qui Hea Pat                                                                | tent Acknowled    | Quick Filter                                   |                   |
| Hel Inco Dis                                                               | sability Status   | This quick't filters the items displayed below |                   |
| Ret Vet                                                                    | teran Status      | Description Content Item ID                    |                   |
| Му                                                                         | Current Profile   | ADVANCED BURN LIFE SUPPORT ABLS                |                   |
|                                                                            |                   | AMER BRD NEUROSCIENCE NURSING ABNN             |                   |
|                                                                            |                   | ADVANCED CERTIFIED HOSP/CE AND ACHPN           |                   |
|                                                                            |                   | ADVANCED CARDIAC LIFE SUPPORT ACLS             |                   |
| <ul> <li>Edit profile</li> <li>Log out</li> </ul>                          |                   | ADVANCED CARDIAC LIFE SUPPORT ACLS2            | ~                 |
|                                                                            |                   |                                                | € <b>100%</b> ▼   |

| Step | Action                                                                                                    |  |  |
|------|----------------------------------------------------------------------------------------------------|--|--|
| 19.  | Click the <b>Look Up</b> button.                                                                                               |  |  |
|      | LOOK UP                                                                                                    |  |  |
| 20.  | For this example click the Clinical Laboratory Scientist button.                                                               |  |  |
| 21.  | If necessary, enter the expiration date.                                                                                       |  |  |
|      | Enter the desired information into the <b>Expiration Date</b> field. For this example, enter <b>08/01/2019</b> .               |  |  |
| 22.  | Enter the license or certificate number.                                                                                       |  |  |
|      | Click in the License/Certification Number field.                                                                               |  |  |
| 23.  | Enter the desired information into the <b>License/Certification Number</b> field. For this example, enter <b>177-CLS19CA</b> . |  |  |
| 24.  | Enter the name of the agency, organization or authority providing the license or certificate.                                  |  |  |
|      | Click in the <b>Issued By</b> field.                                                                                           |  |  |
| 25.  | Enter the desired information into the <b>Issued By</b> field. For this example, enter <b>CAMLT</b> .                          |  |  |
| 26.  | If the license or certification requires renewal, click the <b>Renewal Required</b> option.                                    |  |  |
|      | If the renewal is currently in progress, click the <b>Renewal In Progress</b> option.                                          |  |  |
|      | If the license has been verified, click the License Verified option.                                                           |  |  |
| 27.  | Click the <b>OK</b> button.                                                                                                    |  |  |
|      | ОК                                                                                                    |  |  |

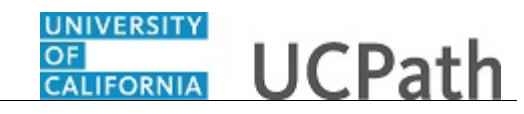

| Step | Action                                                                |
|------|-----------------------------------------------------------------------|
| 28.  | To edit or delete existing information, click the appropriate button. |

| )S                       | Primary Title:<br>POSTDOC-EMPLOYEE |                     | QUALIFICATIONS                                                         | EDUCATION | OATH / PATENT SIG | SNATURE DATE |
|--------------------------|------------------------------------|---------------------|------------------------------------------------------------------------|-----------|-------------------|--------------|
| Employee ID:<br>10049587 |                                    |                     | Honors and Awards                                                      |           |                   |              |
| 5ervi<br>06/(            | ce Date<br>01/20                   | 16                  | Honor and Award                                                        |           | Edit              | Delete       |
| Das                      | < 1                                | < Personal Informat | Amer Assoc for Adv of Science                                          |           |                   |              |
| Emį                      | Pen                                | Personal Informati  |                                                                        |           |                   |              |
| For                      | Lea                                | Employee Disclosu   | ADD NEW HONORS AND AWARDS                                              |           |                   |              |
| Qui                      | Hea                                | Patent Acknowled    |                                                                        |           |                   |              |
| Hel                      | Inco                               | Disability Status   | Licenses and Cartifications (Requires Approval)                        |           |                   | 0            |
|                          | Ret                                | Veteran Status      | Licenses and Certifications (Requires Approval)                        |           |                   | Ŭ            |
|                          |                                    | My Current Profile  | License                                                                | Edit      | Delete            |              |
|                          |                                    |                     | Clinical Laboratory Scientist                                          | 1         | •                 |              |
|                          |                                    |                     | ADD NEW LICENSES AND CERTIFICATIONS                                    |           |                   |              |
|                          |                                    |                     | SAVE                                                                   |           | DISCARD CHANGES   |              |
| Ø                        | Edit p                             | rofile              |                                                                        |           |                   |              |
| Ø                        | Edit p<br>Log o                    | rofile              | Clinical Laboratory Scientist ADD NEW LICENSES AND CERTIFICATIONS SAVE |           | DISCARD CHANGES   |              |

| Step | Action                        |
|------|-------------------------------|
| 29.  | Click the <b>Save</b> button. |

| CALLORINA UCPath                                                                                                    | 😝 Log out                                                                            | ^                                                                                                    |
|----------------------------------------------------------------------------------------------------|--------------------------------------------------------------------------------------|----------------------------------------------------------------------------------------------------|
|                                                                                                    | Ask UCPath Center                                                                    |                                                                                                    |
| SUMMARY OF CHANGES                                                                                                    |                                                                                      |                                                                                                    |
| Dan Sprau                                                                                                    |                                                                                      |                                                                                                    |
| This page shows a summary of all the changes that you made that require approval. Any Ch<br>to request approval of these changes | nanges not requiring approval have been successfully saved. Select the Submit button |                                                                                                    |
| Changed Licenses and Certifications (Requires Approval)                                                                          |                                                                                      |                                                                                                    |
| Add: Clinical Laboratory Scientist                                                                                               |                                                                                      |                                                                                                    |
| ID: CLS                                                                                                    | View >                                                                               |                                                                                                    |
|                                                                                                    |                                                                                      |                                                                                                    |
|                                                                                                    |                                                                                      |                                                                                                    |
| Comments                                                                                                    |                                                                                      |                                                                                                    |
|                                                                                                    |                                                                                      |                                                                                                    |
|                                                                                                    |                                                                                      |                                                                                                    |
|                                                                                                    |                                                                                      |                                                                                                    |
|                                                                                                    |                                                                                      |                                                                                                    |
| SUBMIT                                                                                                    | CANCEL                                                                               | ~                                                                                                    |
|                                                                                                    | Comments                                                                             | Comments   Comments     Comments     Comments     Comments     Comments     Comments     Comments     Comments     Comments     Comments |

| Step | Action                                                                            |
|------|-----------------------------------------------------------------------------------|
| 30.  | If applicable, you can enter additional information in the <b>Comments</b> field. |
| 31.  | Click the <b>Submit</b> button.                                                   |

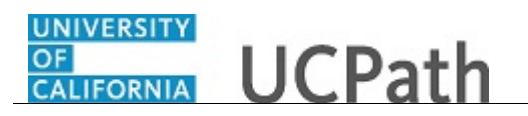

| Dan                                           | Sp                                                                   | rau                                                                                |                                                                                                    |                                                       |                                                        | 😝 Log out                             |
|-----------------------------------------------|----------------------------------------------------------------------|------------------------------------------------------------------------------------|----------------------------------------------------------------------------------------------------|-------------------------------------------------------|--------------------------------------------------------|---------------------------------------|
| Priman<br>POST                                | y Title<br>DOC                                                       | -EMPLOYEE                                                                          |                                                                                                    |                                                       |                                                        | Ask UCPath Center                     |
| Employ<br>1004                                | ree ID:<br>9587                                                      |                                                                                    |                                                                                                    |                                                       |                                                        |                                       |
| Service<br>06/01<br>Das<br>Emp<br>Fori<br>Qui | Pate<br>(20)<br>(20)<br>(20)<br>(20)<br>(20)<br>(20)<br>(20)<br>(20) | 16 Personal Informat<br>Personal Informat<br>Employee Disclosu<br>Patent Acknowled | SUBMIT CONFIRMATIO<br>Profile items have been routed to the approver for review<br>Items requiring approval will be routed to the approver<br>Approval Routing<br>Preson Profile<br>10: 214502, Approval Num: 1622<br>Pending | ew.<br>for review.                                    |                                                        |                                       |
| Hel                                           | Ret                                                                  | Disability Status<br>Veteran Status<br>My Current Profile                          | Pending<br>Multiple Approvers<br>UC AWE Approver 01                                                                                                    | Not Routed<br>Multiple Approvers<br>UC AWE Approver03 | Not Routed<br>Multiple Approvers<br>UC AWE Approver 02 |                                       |
|                                               | Edit p                                                               | rofile                                                                             |                                                                                                    |                                                       |                                                        | Terms of Use University of California |
| <b>(</b> )                                    | Log ou                                                               | ıt                                                                                 |                                                                                                    |                                                       |                                                        | <b>%</b> ,100% →                      |

| Step | Action                                                                                                    |
|------|----------------------------------------------------------------------------------------------------|
| 32.  | The <b>Submit Confirmation</b> page appears and indicates whether approval is required. In some cases, only self-approval is required.                                                        |
|      | ок                                                                                                    |
| 33.  | Licenses and certifications do not appear until after approval. If you need to review the licenses and certifications before they are approved, click the <b>items pending approval</b> link. |
| 34.  | You have updated your honors, awards, licenses or certifications in UCPath online. <b>End of Procedure.</b>                                                                                   |